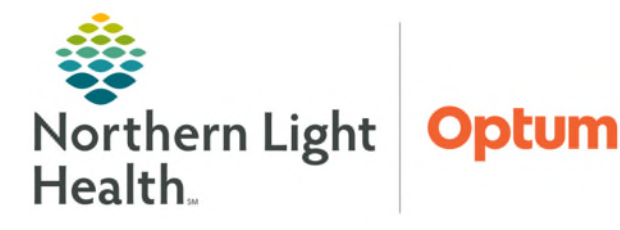

# From the Office of Health Informatics ECG Management Ambulatory PCP ECG Privileges

March 5, 2025

# Primary Care Physicians who are certified to perform ECG interpretations, as outlined by the ACC/AHA Competence Statement, can read/sign an ECG from the patient chart or batch read multiple ECGs in Cardiovascular component.

### Primary Care Physician (PCP) Reading ECG for a Single Patient

PCPs in a clinic setting should review ECG studies within the patient chart.

- **<u>STEP 1</u>**: Enter the appropriate CV ECG order for the patient.
- **<u>STEP 2</u>**: Clinical staff will acquire the ECG and transfer the study to Oracle Health (Cerner).
- NOTE: Acquiring and transferring an ECG into Oracle Health (Cerner) will create the facility fee for the exam.

| < | >      | •      | <b>f</b> | Provider | Viev | v                         |   |
|---|--------|--------|----------|----------|------|---------------------------|---|
| _ | Ambu   | latory | 2018     |          | ×    | Primary Care Quick Orders | × |
|   |        |        |          |          | Ŧ    | Diagnostics               |   |
|   | Diagn  | ostics |          |          | ^    | Name                      |   |
|   | Quick  | Visit  |          |          |      | ▼ Cardiovascular          |   |
|   | Care T | eam    |          |          |      | CV ECG                    |   |

- **<u>STEP 3</u>**: ECG is viewable in the **Diagnostic** component on the workflow MPage.
- **<u>STEP 4</u>**: Click the CV ECG hyperlink to open the ECG Viewer.
  - The ECG viewer contains several tools and views to assist with ECG interpretation. See the ECG Viewer tools and Views section below.
- **<u>STEP 5</u>**: Document the final read in the **Interpretation** tab using free text, MModal, or interpretation acronyms.
- STEP 6: Click Sign & Close
  - The ECG is in an Auth-Verified status within the patient chart.
  - The professional fee drops automatically when the ECG is signed in ECG Management.

# **<u>NOTE</u>**: If a PCP with final read privileges needs a Cardiologist to review an ECG, they must notify them via a phone call as the ECG will not automatically populate the Cardiologist's worklist.

#### **ECG Viewer Tools and Views**

- Patient Profile
  - Located in the left margin.
  - Contains basic patient demographic information along with Allergies, Current Medications, and Historical Procedures.

| Pati | Patient Profile                               |                  | Þ |
|------|-----------------------------------------------|------------------|---|
| ent  | Patient                                       | TESTING, MADISON |   |
| Po   | <ul> <li>Allergies (3)</li> </ul>             |                  |   |
| e    | <ul> <li>Current Medications (5)</li> </ul>   |                  |   |
| _    | <ul> <li>Historical Procedures (4)</li> </ul> |                  |   |

#### Views

- Change fiducial measurements.
- Unable to change views for ECGs acquired on Phillips and Welch Allyn carts.

#### Comparison ECG toolbar

| Active - Tue, 07/21/2020 14:15 EDT | Tue, 07/21/2020 13:39 EDT | Tue, 07/21/2020 13:27 EDT | Tue, 07/21/2020 12:26 EDT | Tue, 07/21/2020 11:57 EDT | Tue, 07/21/2020 10:52 EDT |
|------------------------------------|---------------------------|---------------------------|---------------------------|---------------------------|---------------------------|
|                                    |                           |                           |                           |                           |                           |

• Click box to the left of a previous ECG date to compare to the active ECG.

#### Gears Icon

- **Gain** change the waveform gain.
- **Filter** unavailable for ECGs acquired on Phillips and GE carts.
- Lead Layout change the format of the leads within the viewer.

| Gain<br>O 5                          | ● 10 | O 20        | ⊖ <b>4</b> 0 | mm/mV | ¢              |
|--------------------------------------|------|-------------|--------------|-------|----------------|
| Filter<br>None                       | C    | 40 Hz       | ○ 150 Hz     |       | <b>.</b><br>++ |
| <ul> <li>3x4</li> <li>6x2</li> </ul> | 03   | x4+1<br>2x1 | ○ 3x4+3      |       | **             |
|                                      |      |             |              |       | +              |
|                                      |      |             |              |       | -              |

Views

Median Beats 3x4 Median Beats Overlay

#### Print Icon

• **Print** the ECG open in the **ECG Viewer** to a designated printer.

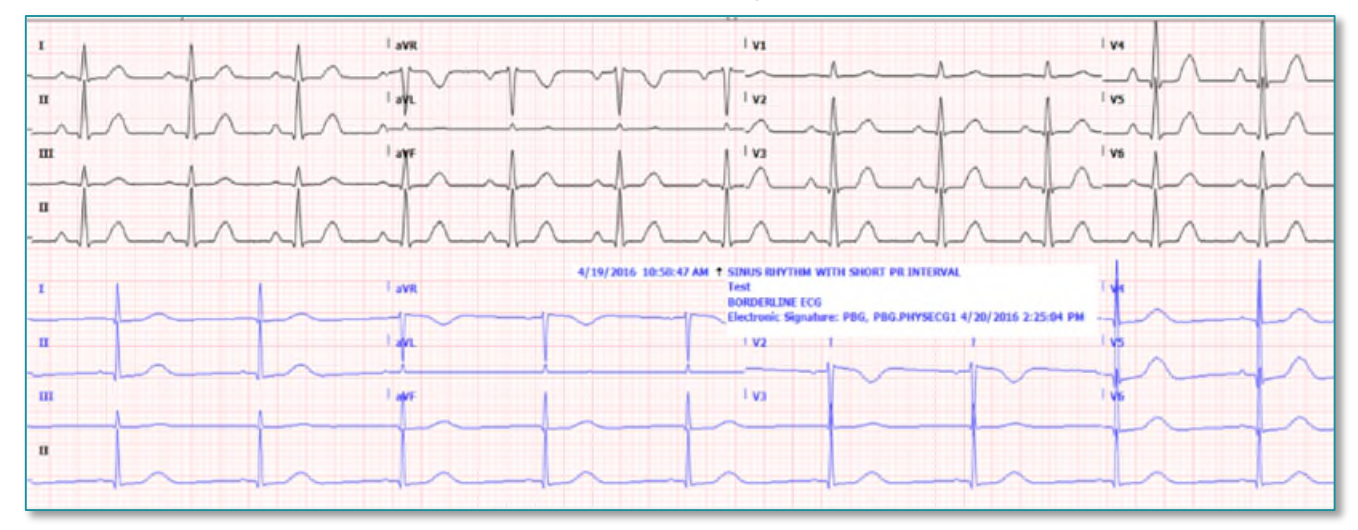

#### Compare Icon

- A comparison ECG must be selected in the **Comparison Toolbar** for the button to populate.
- Allows for comparison of two ECGs within the ECG viewer, current ECG is on top with a previous ECG on bottom.
- The blue text box is a textual comparison and can move to not hide the waveform underneath.

From the Office of Health Informatics PCP with ECG Privileges March 5, 2025 Page 3 of 4

#### Calipers Icon

- Calipers are quickly drawn by holding left mouse click anywhere on the waveform, dragging the mouse, and then releasing the left click. Multiple calipers can be drawn.
- Calipers can be moved by selecting the dashed line and dragging the entire caliper to a new location.
- Calipers can be resized by selecting the solid blue lines and dragging them closer together or farther apart vertically or horizontally.
- Right-click a caliper to view other options to remove calipers or set fiducial points.
- Zoom In/Out
  - To Increase/decrease the size of the ECG click the + and icons.
  - To zoom in on a specific part of the ECG, click the desired area and slide the mouse wheel up or down.

# **Creating a Worklist**

PCP should create a worklist within ECG Management to quickly find studies within the cardiovascular component and to use the **Batch Accelerator**. To create a personalized worklist, follow the steps in the associated flyer found <u>here</u>.

# **Reading a Batch of ECGs**

The **Batch Accelerator** allows quick interpretation of a series of ECGs that are ready to be signed. When the **Batch Accelerator** is started, it creates a "batch" of ECGs based on the studies populated on a Cardiologist's worklist.

**<u>STEP 1</u>**: Setting up Control Panel for Batch reads.

- Click the **Cardiovascular** button in the toolbar in Power Chart.
- Click the **Cardiovascular** button in the top toolbar.
- Click Preferences.

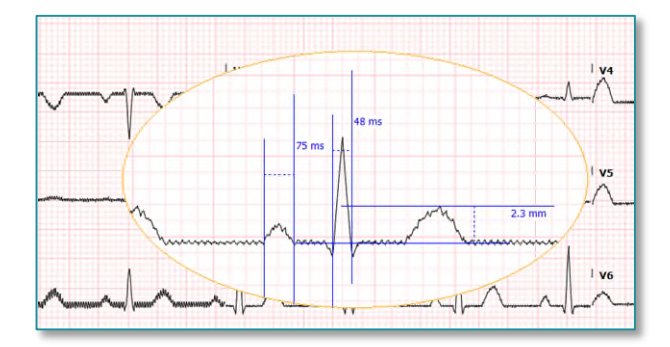

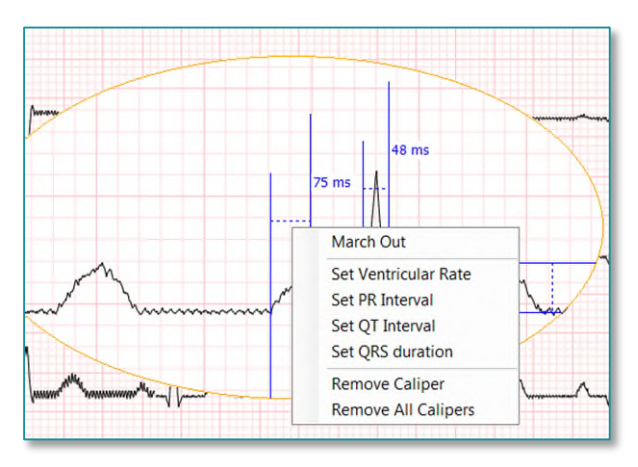

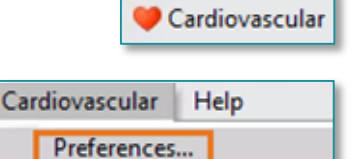

From the Office of Health Informatics PCP with ECG Privileges March 5, 2025 Page 4 of 4

- **<u>STEP 2</u>**: Click **Control Panel** in the left margin.
  - Click the check box to the left of Batch Accelerator.
  - Click **Apply**.
  - Click **OK**.

|                                                                   | Preferences - Control Panel |
|-------------------------------------------------------------------|-----------------------------|
| Appearance Alternate Heading Font Specialty Filters Control Panel | Control Panel               |
| < III >                                                           | OK Cancel Apply             |

- **<u>STEP 3</u>**: Click **Control Panel** tab in the left margin of the Procedures pane.
  - Click the **Pin** to keep the window open.
  - Select Start.
- <u>NOTE</u>: Once the Batch Accelerator is initiated it will load consecutive ECGs within the worklist.

| Control Panel                            | 4 |
|------------------------------------------|---|
| Batch Accelerator                        |   |
| Group; All                               |   |
| Filter: Dual Modality Stress<br>Worklist |   |
| Org: All My Orgs                         |   |
| Start                                    | ٦ |